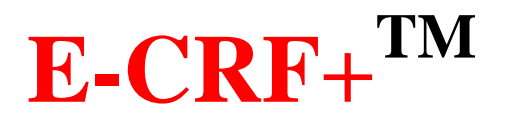

## 上海中医药大学附属岳阳中西医结合 医院 GCP 管理平台

## CRA 用户操作指南

(伊柯夫 CTMS v4.0)

版权所有© 2017 ECRFPlus公司保留所有权利(All rights reserved)

## 用户注册

医院 GCP 管理平台需要在岳阳医院内登录和使用,不能在院外网络使用。

1. 打开桌面"医院GCP管理平台"图标或登录IE浏览器, 输入登录地址 http://192.168.203.111:7000/(外网电脑)、http://155.155.130.53:7000/(内网电脑)。

2. 用户注册: 点击[用户注册], 填写用户注册表, 点击[提交]。

|                                                   | 用户注册表 |                     | G-CRF+W                                                                                                    | had a sa bhan an d |
|---------------------------------------------------|-------|---------------------|----------------------------------------------------------------------------------------------------|--------------------|
| 团 姓名*                                             |       | <b>新闻</b> 后用中有医结合医院 | 伊柯天临床证                                                                                                    | 式验GCP管理平台          |
| ■ 性别★ 講选择 ¥                                       |       |                     |                                                                                                    |                    |
| ■ 学历★<br>请选择 ¥                                    |       |                     |                                                                                                    |                    |
| ☑ 电子邮箱★                                           |       |                     |                                                                                                    | 请登录                |
| ■ 圖定电话 外网使用:初始 <u>密码发送至此邮</u> 筹                   | ă     |                     | and it                                                                                                    | 输入登录名和密码,然后点击登录按钮。 |
| ■ 手机* 内网使用: 需找系统管理员提供补                            | 加始密码  | 2                   |                                                                                                    | 自己之                |
| ◙ 用户类型★                                           |       |                     |                                                                                                    | TVH                |
| <ul> <li>         ・         ・         ・</li></ul> |       | Cha DD              |                                                                                                    | 密码                 |
| I5*                                               |       |                     | an a state of the state of the | 用户注册 忘记定得? 皇素      |
| 料室 清选择 >                                          |       |                     | an a state of the state of the                                                                                                    |                    |
| 职称★ 清选择 ✔                                         |       |                     |                                                                                                    |                    |
| 研究角色* 清选择 >                                       |       | and ( Just 10       |                                                                                                    |                    |
| ○ 院外用户                                            |       |                     | N. V.B. MARS                                                                                                    |                    |

2. 用户密码索取: 注册成功后, 通知机构项目管理员并索取初始密码。

## 用户登录

- 打开桌面"医院GCP管理平台"图标或登录IE浏览器,输入登录地址
   http://192.168.203.111:7000/(外网电脑)、
   http://155.155.130.53:7000/(内网电脑)。
- 用户登录:登录名为注册时的电子邮箱,密码为机构项目管理员提供的初始密码,点击
   [登录]。
- 初次登录后,须先修改密码。修改密码需注意,新密码需同时包含数字、字母和符号, 需8位及以上字符,密码字段不能与用户名重复。密码设置错误多次,可能造成登录失 败。

如密码错误或三个月内未登陆,返回下图。(院外人员须联系 GCP 机构办公室)

| YUEYANG | BHOSPITAL      | 上海中醫祭大學 附属岳阳中西医结合医院<br>Yueyang Hospital of Integrated Traditional Chinese and Western<br>Medicine, Shanghai University of Traditional Chinese Medicine |
|---------|----------------|----------------------------------------------------------------------------------------------------|
|         | Error          |                                                                                                    |
|         | Your attempt t | to sign in failed. Please make sure that your username and password are correct, and try again.                                                        |
|         | Back           | ao Welcome                                                                                                    |

4. 登录成功后,在首页公告栏上下载"岳阳医院 GCP 管理平台 CRA 用户手册"查看详细 使用。

| ■■■■■■■■■■■■■■■■■■■■■■■■■■■■■■■■■■■■ |         |      |           |           |      |      |   |  |  |  |
|--------------------------------------|---------|------|-----------|-----------|------|------|---|--|--|--|
| 衠                                    | 预审申请    | 立项申请 | 项目信息      | 电子        | 病例   | 质量管理 | Ņ |  |  |  |
|                                      |         |      |           |           |      |      |   |  |  |  |
| 公告 🍣                                 |         |      |           |           | 消息提示 |      |   |  |  |  |
| 🐣 岳阳医                                | 院GCP管理平 |      | 11月2<br>日 | 25 。 审查同意 | €Ò   |      |   |  |  |  |

5. 点击[立项申请],开始立项流程。